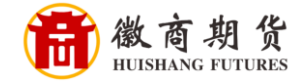

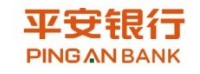

## 平安银行网银银期签约流程

1、 登录平安银行网银,选择"投资理财",点击"期货"。

| 川 🗋 CASE管理系统 🧐 | 查找在 Enter                                                                                                    | rprise Vi 🗋 Employee      | -facing re 💽 IT | SM(制irequest) 🔲 料技于 | TX+0@6E 0 7             | 安内部网主页 🎂 DLM开 |       | 速垒机 📓 UrbanCode D                                                                                                    | Deploy 🗋 操作间进出及 | 用户印 |
|----------------|----------------------------------------------------------------------------------------------------|---------------------------|-----------------|---------------------|-------------------------|---------------|-------|----------------------------------------------------------------------------------------------------|-----------------|-----|
| Ф83            |                                                                                                    | 2银行<br>AN BANK            |                 |                     |                         |               |       |                                                                                                    | 安全退出            |     |
| <b>1</b> 13    | 页 账户                                                                                                    | 转账还款 信用日                  | ICHARDEN :      | 个人贷款 网上缴费           | 更多业务                    | 请输入产品名称或      | 代码    | Q A KANKA                                                                                                    | 😭 909-160       |     |
|                | -                                                                                                    | 我的理财                      | 活期              | 定期                  | 基金                      | 存款            | 黄金    | 私募产品                                                                                                    | 其他              |     |
|                | 平子                                                                                                    | 我的理财资产                    | 活期+             | 定明+                 | 基金专区                    | 存款专区          | 黄金专区  | 固定收益                                                                                                    | 国债              |     |
|                | - 1                                                                                                    | 我的订单                      | 智能日添利           |                     | 定投专区                    | 定明存款          | 黄金账户  | 标准固收                                                                                                    | 银证e家            |     |
|                |                                                                                                    | 风险测评                      | 平安監             |                     |                         | 大额存单          | 代理贵金属 | 私尊证券                                                                                                    | 商品交易所           |     |
|                | Cauchan                                                                                                    | 理财账户管理                    | 现金宝             |                     |                         | 聚存宝           |       | 私募股权                                                                                                    | 開設              |     |
|                | 340396                                                                                                    |                           | 工资理财            |                     |                         | 通知存款          |       | 海外投资                                                                                                    | 全期资             |     |
|                | - 活明+                                                                                                    |                           |                 |                     |                         | 日日生金          |       |                                                                                                    |                 |     |
|                | and the second second s |                           |                 |                     |                         |               |       |                                                                                                    |                 |     |
|                | 存款+<br>完期+                                                                                                    |                           |                 |                     |                         |               | -     | 2×446-2                                                                                                    | No.VAR          |     |
|                | · 存款+<br>· 定期+<br>· 基金                                                                                                    |                           | 1/2 201         | 立即查看►               | 0 6                     |               |       |                                                                                                    |                 |     |
|                | · 存款+<br>定期+<br>基金<br>黄金                                                                                                    |                           |                 | 立即查看▶               |                         | the settle    |       |                                                                                                    |                 |     |
|                | 存款+<br>定期+<br>基金<br>黄金                                                                                                    |                           |                 | 立即查看▶               |                         |               | A     |                                                                                                    |                 |     |
|                | · 存款+<br>定期+<br>基金<br>黄金                                                                                                    |                           |                 | 立即查看>               |                         | had           |       |                                                                                                    |                 |     |
| -              | 存款+<br>定期+<br>基金<br>黄金                                                                                                    |                           |                 | 立即查看・               |                         | hai           |       |                                                                                                    |                 |     |
| -              | <ul> <li>存款+</li> <li>定期+</li> <li>基金</li> <li>黄金</li> </ul>                                                                                                    | 今日推荐                      |                 | 立即查看・               | 今日推荐                    | <u>. Hođ</u>  |       | 今日推荐                                                                                                    |                 |     |
| -              | 存款+<br>定期+<br>基金<br>黄金                                                                                                    | 今日推荐<br>稳盈360天            |                 | 立即查看►               | <b>今日推荐</b><br>天天感长C    | <u>.</u> Laf  |       | 日本<br>今日推荐<br>诸德成长                                                                                                    |                 |     |
|                | <ul> <li>         存款+         定期+         基金         黄金         黄金         </li> </ul>                                                                                                    | <b>今日推荐</b><br>◎≧360天     |                 | 立即查看►               | <b>今日推荐</b><br>天天成长C    | <u></u>       |       |                                                                                                    |                 |     |
|                | 存款+<br>定期+<br>基金<br>黄金                                                                                                    | 今日推荐<br>隐盈360天            |                 |                     | 今日推荐<br>天天感长C<br>379    | 1.            |       | ・     ・     ・     ・     ・     ・     ・     ・     ・     ・     ・     ・     ・     ・     ・     ・     ・     ・     ・     ・     ・     ・     ・     ・     ・     ・     ・     ・     ・     ・     ・     ・     ・     ・     ・     ・     ・     ・     ・     ・     ・     ・     ・     ・     ・     ・     ・     ・     ・     ・     ・     ・     ・     ・     ・     ・     ・     ・     ・     ・     ・     ・     ・     ・     ・     ・     ・     ・     ・     ・     ・     ・     ・     ・     ・     ・     ・     ・     ・     ・     ・     ・     ・     ・     ・     ・     ・     ・     ・     ・     ・     ・     ・     ・     ・     ・     ・     ・     ・     ・     ・     ・     ・     ・     ・     ・     ・     ・     ・     ・     ・     ・     ・     ・     ・     ・     ・     ・     ・     ・     ・     ・     ・     ・     ・     ・     ・     ・     ・     ・     ・     ・     ・     ・     ・     ・     ・     ・     ・     ・     ・     ・     ・     ・     ・     ・     ・     ・     ・     ・     ・     ・     ・     ・     ・     ・     ・     ・     ・     ・     ・     ・     ・     ・     ・     ・     ・     ・     ・     ・     ・     ・     ・     ・     ・     ・     ・     ・     ・     ・     ・     ・     ・     ・     ・     ・     ・     ・     ・     ・     ・     ・     ・     ・     ・     ・     ・     ・     ・     ・     ・     ・     ・     ・     ・     ・     ・     ・     ・     ・     ・     ・     ・     ・     ・     ・     ・     ・     ・     ・     ・     ・     ・     ・     ・     ・     ・     ・     ・     ・     ・     ・     ・     ・     ・     ・     ・     ・     ・     ・     ・     ・     ・     ・     ・     ・     ・     ・     ・     ・     ・     ・     ・     ・     ・     ・     ・     ・     ・     ・     ・     ・     ・     ・     ・     ・     ・     ・     ・     ・     ・     ・     ・     ・     ・     ・     ・     ・     ・     ・     ・     ・     ・     ・     ・     ・     ・     ・     ・     ・     ・     ・     ・     ・     ・      ・     ・     ・     ・     ・     ・     ・     ・     ・     ・     ・     ・     ・     ・     ・     ・     ・     ・     ・     ・     ・     ・     ・     ・     ・     ・     ・     ・     ・     ・     ・     ・     ・     ・     ・     ・     ・     ・     ・     ・     ・     ・     ・     ・     ・ |                 |     |
|                | · 行款•<br>· 定期•<br>· 基金<br>· 黄金                                                                                                    | 今日推荐<br><sup>後盈360天</sup> | )%              | 立即查看 >              | 今日推荐<br>天天感长C<br>3.3779 | <b>1</b> %    |       |                                                                                                    | %               |     |

2、点击"新增签约账户"。

| 首页  | 账户 | 转账还款 | 信用卡  | 投资理财 | 个人贷款       | 贷贷平安   | 生活服务                                    | 更多业务 | ۵ (                       |
|-----|----|------|------|------|------------|--------|-----------------------------------------|------|---------------------------|
| 银期  | 援援 |      |      |      |            |        |                                         |      | 新講藝的新产                    |
| 交易证 | 记录 |      | 期货公司 | 名称   | 期货资金账号     |        | 银行账号                                    |      | 操作                        |
| 账户智 | 管理 |      | 平安期货 |      | 2943623986 | 623058 | 800000000000000000000000000000000000000 | )    | 查询余额   变更账户   解约   账户信息 🗸 |
|     |    |      | 期货公司 | 名称   | 期货资金账号     |        | 银行账号                                    |      | 摄作                        |
|     |    |      | 平安期货 |      | 2943623986 | 623058 | 800000000000000000000000000000000000000 | )    | 查询余额   变更账户   解约   账户信息 🗸 |
|     |    |      |      |      |            |        | •上一页                                    | 1    | 5 6 7 10 11 下一页 >         |

| 温 | 馨 |
|---|---|
| 提 | 示 |

因各家银行银期界面与系统不断更新,相关截图仅供参考,具体操作以银行端为准。

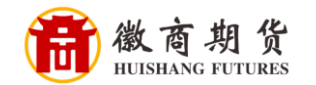

3、在填写信息中, 依次输入"徽商期货""资金账号", 勾选 "我已阅读并确认协议", 点击"下一步"。

| 银期转账 | 期货存售签约                                                                                                |
|------|----------------------------------------------------------------------------------------------------|
| 交易记录 | 1] 填写值息 > (2) 靖认信息 🚿 🕄 完成                                                                             |
| 账户管理 | 8月(二配合) 6000000000000000000000000000000000000                                                         |
|      | * 1R17/R5: 0222***2342[Lg+]/ 71                                                                       |
|      | 手机号码: 133****1234                                                                                     |
|      | * 期货公司名称:                                                                                             |
|      | * 期货资金账号:                                                                                             |
|      | 币种: 人民币                                                                                               |
|      | 获客渠道: 请选择 ▼                                                                                           |
|      | 客户经理号:                                                                                                |
|      | 推荐网点号:                                                                                                |
|      | 备注:                                                                                                   |
|      | 我已阅读并确认,《期货存替开户服务协议》:                                                                                 |
|      | 下一步取消                                                                                                 |
|      | 温馨提示:<br>• 悠陽先至期後公司办理期货账户开户后,才可至我行办理与我行的期货存售关系签约。<br>• 题论在售单复签的时间码一般为题说亦是只的"8、30.16、00" 以题说公司服务点时时间为准 |

4、确认签约信息,确认所关联银行卡是否正确,完成签约。

| 首页  | 账户 | 转账还款 | 信用卡   | 投资理财 | 个人贷款 | 贷贷平安     | 生活服务 | 更多业务   | <u>م</u> |
|-----|----|------|-------|------|------|----------|------|--------|----------|
| 银期  | 专账 |      | 期货存管约 | 签约   |      |          |      |        |          |
| 交易议 | 录  |      |       |      | 6    | <u> </u> |      |        |          |
| 账户管 | 锂  |      |       |      |      | ノ期       | 货存管  | 关系签约成功 | ]!       |
|     |    |      |       |      |      |          | 返回   |        |          |
|     |    |      |       |      |      |          |      |        |          |

| 温 | 響 |                                       |
|---|---|---------------------------------------|
| 提 | 示 | 因各家银行银期界面与系统不断更新,相关截图仅供参考,具体操作以银行端为准。 |